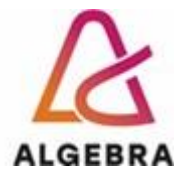

KATEDRA ZA OPERACIJSKE SUSTAVE

# Administracija Otvorenih Operacijskih Sustava

# Lab 03 – Uređaji za pohranu podataka i datotečni sustav

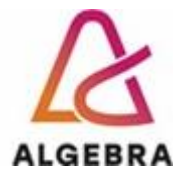

## Sadržaj

| Uvod                                                   | 2 |
|--------------------------------------------------------|---|
| Priprema za vježbe                                     | 2 |
| Vježba 1. Diskovi na Linuxu                            | 3 |
| Vježba 2. Podjela diskovnog prostora (particioniranje) | 3 |
| Dokumentiranje vježbe                                  | 4 |

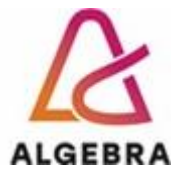

#### Uvod

Linux podržava čitanje oko 100 tipova particija. Moguće je — i vrlo uobičajeno — montirati datotečne sustave različitih tipova na isti korijenski datotečni sustav ili disk. U ovom kontekstu govorimo o datotečnim sustavima u smislu struktura i metapodataka potrebnih za pohranu i upravljanje korisničkim podacima na particiji tvrdog diska ili logičkog volumena.

Potpuni popis tipova particija datotečnog sustava je moguće dobiti naredbom **fdisk**. Podržani su sljedeći datotečni sustavi (boldani datotečni sustavi/file-system se najčešće koriste):

- btrfs
- cramfs
- ext2 standardni UNIX datotečni sustav
- ext3 temelji se na ext2 datotečnom sustavu i ima jednu glavnu prednost vođenje dnevnika
- ext4 temelji se na ext3 sa dodatnim mogućnostima (podrška za 50TB sustave)
- fat
- gfs2
- hfsplus
- minix
- msdos
- ntfs
- reiserfs
- vfat kompatibilan sa Windows operativnim sustavom
- xfs proporučeni datotečni sustav za CentOS
- swap za potrebe virtualne memorije

#### Priprema za vježbe

Za potrebe vježbe:

proučite relevantne man stranice: fdisk(8), partprobe(8), mkfs(8), mkswap(5), du(1), df(1), fsck(8), e2fsck(8), mke2fs(8), tune2fs(8), fstab(5), mount(8), umount(8), swapon(8), swapoff(8), cmp(1)

## PAŽNJA: Kada završite vježbu odaberete opciju Shut down! i pogasite virtualke

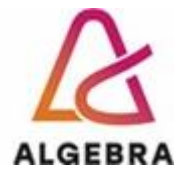

#### Vježba 1. Diskovi na Linuxu

Izvršite sljedeće radnje:

- 1. Pokrenite naredbu fdisk -l kao root korisnik
- 2. Virtualna mašina CentOS vidi 5 dodatnih diskova. Zapišite koje sve diskove vidite, koje su veličine, te koji tip datotečnog sustava koristi svaki disk i odgovorite:
  - a. zapišite veličine diskova
  - b. da li vidite particije na diskovima?
  - c. gdje se nalazi disk 2?
- 3. Utvrdite kako se pod Linuxom "vide" diskovi a kako logičke particije
- 4. Proučite što se nalazi u "/dev" direktoriju

#### Vježba 2. Podjela diskovnog prostora (particioniranje)

Izvršite sljedeće radnje na disku broj dva tj. "sdb":

1. Stvorite tri nove particije svaka veličine 100M te im dodijelite sljedeće datotečne sustave

(filsystem): ext2, ext4, swap.

2. Particiju s datotečnim sustavom ext2 dodajte u direktorijsko stablo na točku spajanja

#### /data2

3. Particiju s datotečnim sustavom ext4 dodajte u direktrijsko stablo na točku spajanja

#### /data3

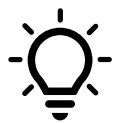

Pažljivo proučite sve opcije unutar izbornika kada pokrenete naredbu fdisk /dev/sdb

Za mapiranje točke spajanja koristite naredbu **mount** sa opcijama "**-t auto**", ako ste prije toga ispravno formatirali nove particije

- 4. Particiju s datotečnim sustavom swap dodajte u "swap podsustav".
- 5. Kopirajte datoteku /var/log/messages u direktorij /data2
- 6. Odspojite particiju ext2 iz točke spajanja /data2

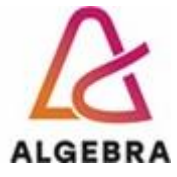

7. Pretvorite particiju sa datotečnim sustavom ext2 u ext3 datotečni sustav (prethodno odradite gornje korake).

8. Provjerite integritet particije naredbom e2fsck.

- 9. Particiju ponovno spojite u direktorijsko stablo na točku spajanja /data2
- 10. Naredbom cmp provjerite je li datoteka "messages" izmijenjena u odnosu na datoteku

/var/log/messages

11. Nove particije dodajte u datoteku /etc/fstab te provjerite da li se te particije automatski

uključuju u direktorijsko stablo nakon ponovnog pokretanja sustava.

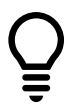

Datoteka fstab služi za automatsko mapiranje particija prilikom pokretanja računala. Sama datoteka ima zapise u obliku:

| #device   | mountpoint            | fstype | options du | ump | fsck |
|-----------|-----------------------|--------|------------|-----|------|
| /dev/sdb1 | /home/yourname/mydata | ext4   | defaults   | 0   | 1    |

### Dokumentiranje vježbe

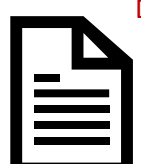

Dokumentirajte završetak vježbe, snimite dokument kao "<Vaše\_ime-prezime>-vjezba3.docx" unutar seminar modula Infoeduce, gdje mora biti vidljivo:

Ispis svih logičkih particija (screen-shot)
Što ste dodali u fstab (screen-shot ili tekstualni ispis)

Za dobitak bodova, vježba mora biti dokumentirana najkasnije <u>24 sata</u> nakon završetka nastavnog sata iz vježbi vaše grupe (ili po dogovoru ukoliko je bilo zamjene termina).